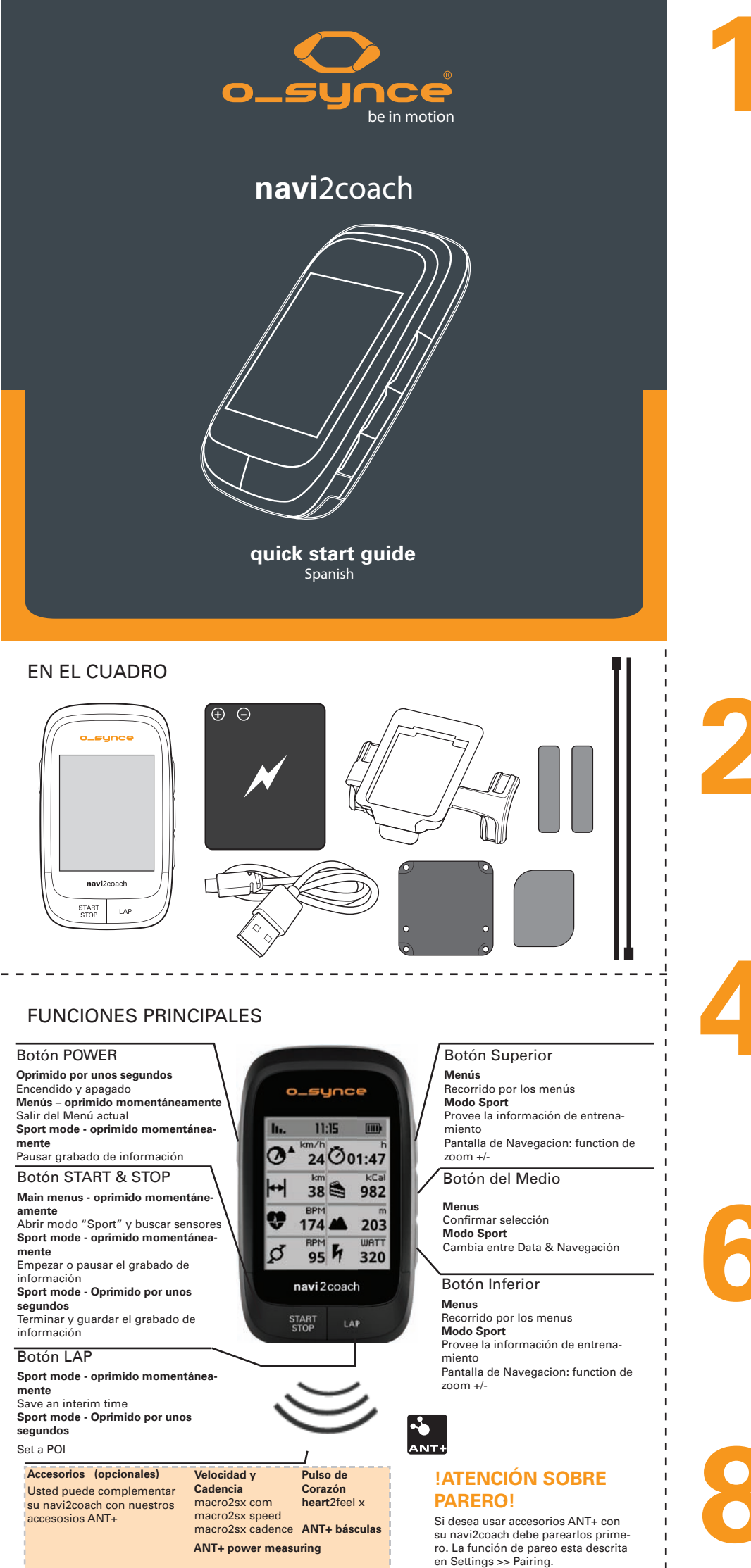

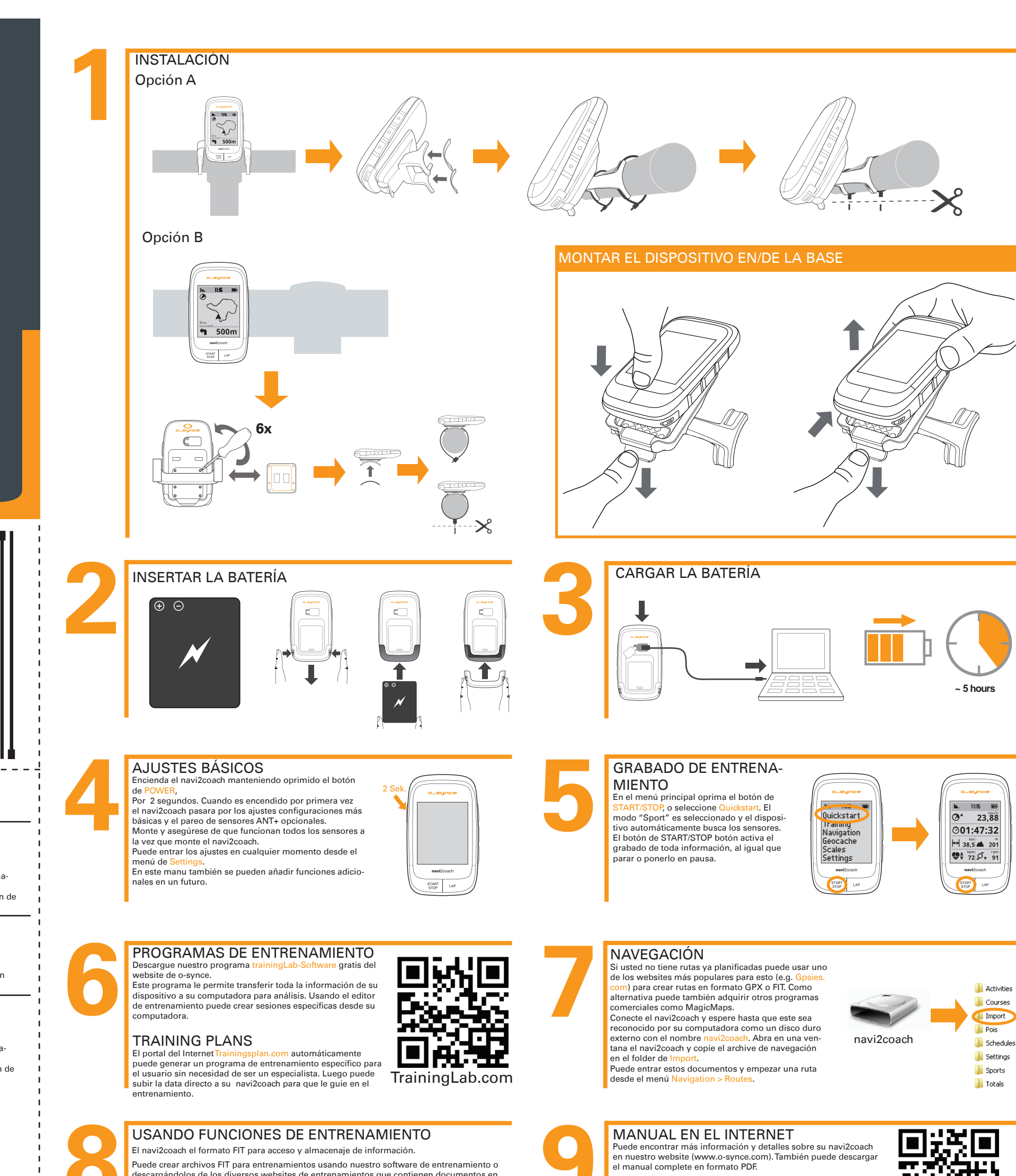

Puede crear archivos FIT para entrenamientos usando nuestro software de entrenamiento o descargándolos de los diversos websites de entrenamientos que contienen documentos en este formato. Transfiera el documento de entrenamiento usando el programa TrainingLab o co-piándolo al folder Import del dispositivo cuando el navi2coach aparece como un disco externo en su computadora (see step 7).

En el menú Training > Training plan puede entrar el documento y empezar su entrenamiento

### **RESUMEN DEL MENÚ PRINCIPAL**

Use los botones superiores e inferior para pasar por los menus, confirme su selección con el botón central.

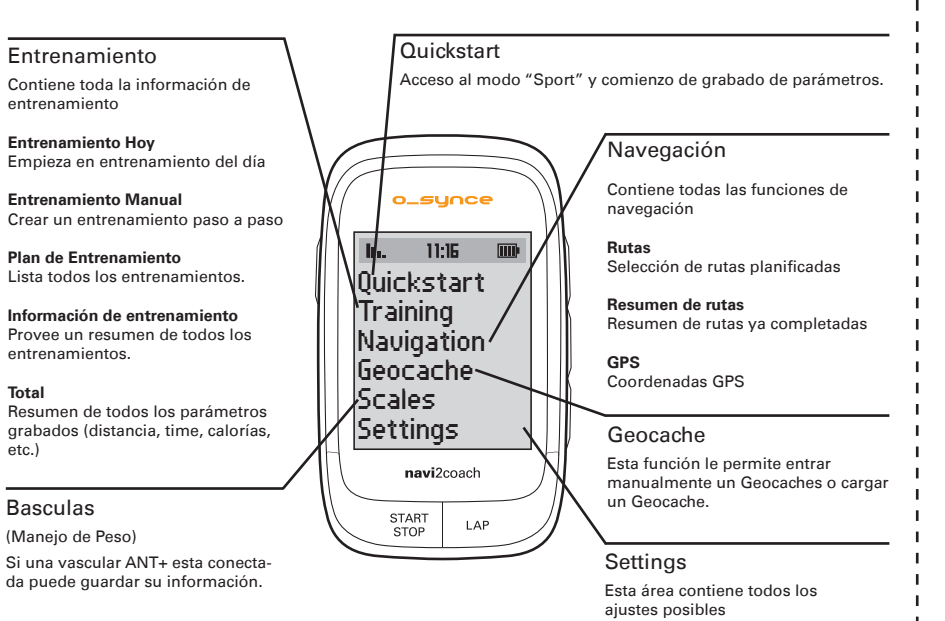

-----

## DATA

Aquí se puede ver cualquier información relevante del entrenamiento. Usando los menus Settings > System > Display > Display Pages usted puede configurar que campos son usados. Puede crear varias páginas de información/data y moverse de una a otra con los botones +/-.

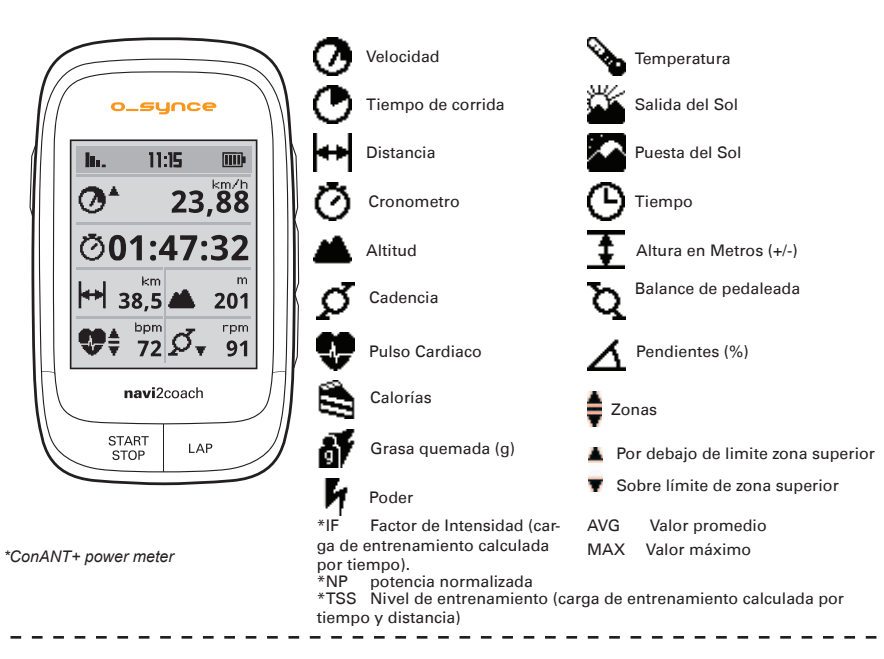

### NAVIGATIÒN

La ruta es mostrada como un mapa además de mostrar flechas de navegación. La función de "zoom" le permite ver aún más detalles de la ruta. Funciones adicionales como navegación en retroceso, route inversion y añadir y ver puntos de interés (POI) es posible.

Import

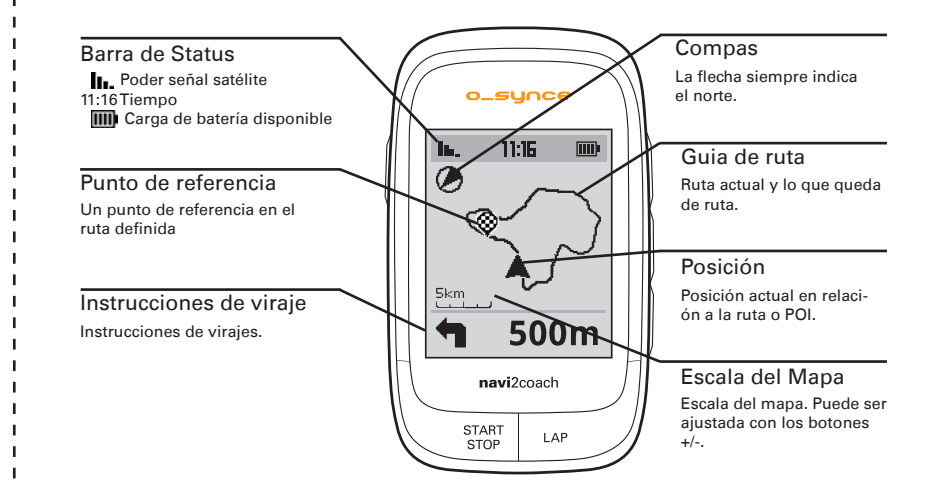

#### GEOCACHING

entos

entrenamiento

Empieza en entr

Total

Basculas

El navi2coach le permite utilizar la función popular de "Geocaching". Solamente entre las coordenadas y el dispositivo se encargara de trazar la ruta. También se puede trazar una ruta manualmente y el dispositivo le enseña paso a paso esta.

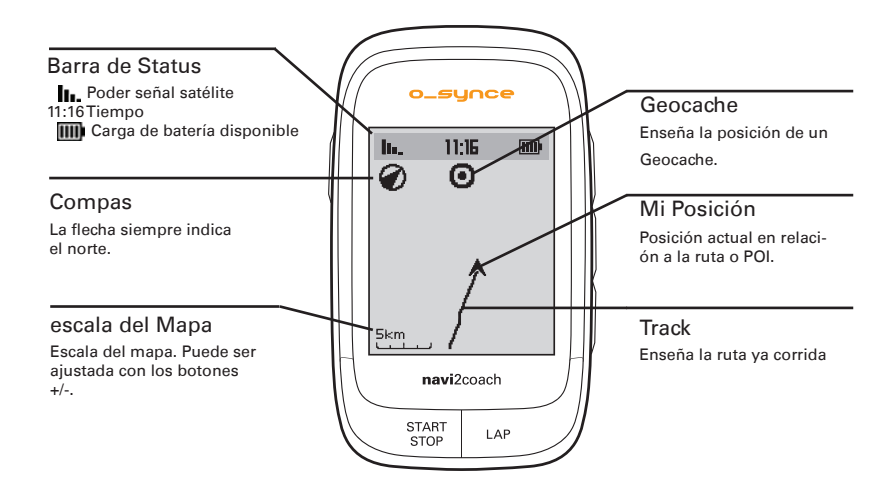

### PAREO SENSORES ANT+

Para poder utilizar sensores/accesorios ANT+ con el navi2coach estos deben estar conectados/pareados con el dispositivo. Si el pareo del forma mas común descrito en el paso #4 no funciona o se saltó este paso puede utilizar el siguiente métor

Seleccione los sensores ANT+. Esto ocurre cuando utiliza por ejemplo el medidor de pulso u otro sensor es activado. Asegúrese que todos los sensores están en un radio de 2m del navi2coach.

Vaya al menú Settings > Sports Profiles > Profile 1-4 > Sensors > Pair all. El dispositivo buscara todos los sensores disponibles y los añadirá al perfil 1.

El navi2coach le permite mantener hasta 4 perfiles para distintas bicicletas. Si quiere configurar otra bicicleta con otros sensores, repita el procedimiento seleccionando entre 2-4 para almacenar la información. Asegúrese estar al menos 8m de cualquier otro sensor que no guste parear

Si usted quiere añadir o cambiar un sensor en cualquiera de los perfiles:

Busque el menú: Settings> Sports Profiles> Profile 1-4

Seleccione el menú Sensors y en el próximo seleccione el sensor a cambiar o modificar. El dispositivo buscara el sensor, una vez lo encuentre lo guarda en el perfil.

#### Nota: Todos los perfiles utilizan el mismo sensor de pulso cardiaco

# **APOYO TECNICO**

Nos puede ayudar a mejorar nuestro apoyo al cliente enviándonos comentarios y preguntas Por favor mantenga su recibo de compra en un lugar seguro.

Teléfono +49-6201 980 50-0 / Fax +49-6201 980 50-11 Email: support@o-synce.com o-synce Europe GmbH Thaddenstr. 14a 69469 Weinheim Germany

# GARANTIA

We are only liable for damages in accordance to the statutory regulations in respect to our contractual partners. Batteries are excluded from warranties. In case of a warranty please contact the retailer where you purchased your device. A warranty card can be downloaded at http://www.o-synce.com/. Batteries can be returned after use.

# ACTUALIZACIONES

Actualizaciones de programas y para los dispositivos se pueden encontrar en www.o-synce.con

Este producto cumple con la Directiva 1999/5/EC. La Declaración de conformidad correspondiente está disponible n http://www.o-synce.com/en/customer-support